# **Dolibarr - Sauvegarde**

La sauvegarde complète de Dolibarr permet :

- 1. de revenir en arrière après une mise à jour
- 2. de déplacer Dolibarr d'un serveur à un autre
- 3. de se protéger d'un sinistre ou d'une fausse manipulation

Dolibarr stocke des données à 2 endroits qu'il faut sauvegarder régulièrement :

- 1. La base de données contient toutes les données saisies (hors documents pièces jointes)
- Le répertoire documents de Dolibarr contient les pièces jointes de l'application (photos, documents générés, PDF, etc.), indiqué par la variable \$dolibarr\_main\_document\_root du fichier de configuration dolibarr/htdocs/conf/conf.php. Par défaut, c'est dolibarr/documents.

# **Pré-requis**

# Première étape : sauvegarde de la base de données

Vous êtes connecté sur le Dolibarr à sauvegarder.

**Dans la page d'accueil** (bouton <u>Accueil</u>, en haut), ouvrez **Outils d'administration** → **Sauvegarde** (colonne de gauche)

# Autres étapes

- 1. Sauvegarde de la Base de données
  - 1. Assistant pour créer le fichier dump de la base de données (cadre 1) :
    - 1. Compression : Aucun

2. Cliquez sur GÉNÉRER SAUVEGARDE

 Le fichier de sauvegarde généré s'affiche à droite sous forme d'un lien mysqldump\_NomDeLaBase\_x.y.z\_YYYYMMDDHHMM.sql. En cas de problème, lancez

...@...:~ \$ mysqldump -h ip\_ancien\_serveur\_mysql -P
port\_ancien\_serveur\_mysql -u utilisateur\_base -pmot\_de\_passe\_base

> mysqldump\_YYYYMMDDHHMMSS.sql

3. **Pour vérifier**, cliquez sur la loupe à droite du nom, ce qui ouvre l'aperçu du fichier ; si la sauvegarde s'est bien passée, il doit se terminer par

mysqldump\_NomDeLaBase\_x.y.z\_YYYYMMDDHHMM.sql

```
-- Dump completed on AAAA-MM-JJ HH:MM:SS
```

4. Éditez le fichier mysqldump\_NomDeLaBase\_x.y.z\_YYYYMMDDHHMM.sql pour ajouter FOREIGN\_KEY\_CHECKS au début et à la fin :

mysqldump\_NomDeLaBase\_x.y.z\_YYYYMMDDHHMM.sql

```
...
-- SQL Dump
-- Server version: 5.5.8
...
SET FOREIGN_KEY_CHECKS=0;
SET SQL_MODE="NO_AUTO_VALUE_ON_ZERO";
...
/*!40101 SET
@OLD_CHARACTER_SET_CLIENT=@@CHARACTER_SET_CLIENT */;
...
SET FOREIGN_KEY_CHECKS=1;
```

#### 2. Sauvegarde du répertoire documents

- 1. Ouvrez Dolibarr à la page d'accueil (bouton Accueil, en haut)
- 2. Ouvrez **Outils d'administration → Sauvegarde** (colonne de gauche)
- 3. cadre 2 : Sauvegardez le contenu du répertoire document
  - 1.Choisissez le format de compression et cliquez sur GÉNÉRERSAUVEGARDE
  - 2. Le fichier de sauvegarde généré s'affiche à droite sous forme d'un lien documents\_NomDeLaBase\_x.y.z\_AAAAMMJJHHMM.tar.gz)
  - 3. **Cliquez sur le fichier de sauvegarde** pour l'enregistrer en lieu sûr (par ex. sur une clé USB)
  - 4. Supprimez de la sauvegarde les éventuels fichiers dolibarr.log ou dolibarr\_\*.log à la racine du répertoire
- 4. Le fichier de configuration : Une simple copie du fichier conf/conf.php dans un emplacement sûr suffit.

# Conclusion

### **Problèmes connus**

### Voir aussi

- (fr) Sauvegardes
- (en) Article

Basé sur « Sauvegardes » par Dolibarr.

From: https://doc.wikis.frapp.fr/ - **doc** 

Permanent link: https://doc.wikis.frapp.fr/doku.php?id=tutoriel:reseau:crm:dolibarr:sauvegarde:start

Last update: 2023/05/13 21:05